Mise à jour des informations de paiement et de livraison de votre commande de fidélité

Apprenez à mettre à jour et à modifier les informations de paiement et de livraison de votre commande de fidélité (LRP).

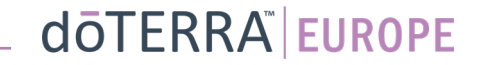

•

des i 🔎

MT1

### Les deux manières d'accéder à votre commande de fidélité mensuelle (LRP)

1. Via la page d'accueil

Cliquez sur le bouton violet • « Edit » (Modifier) dans le champ de la commande de fidélité.

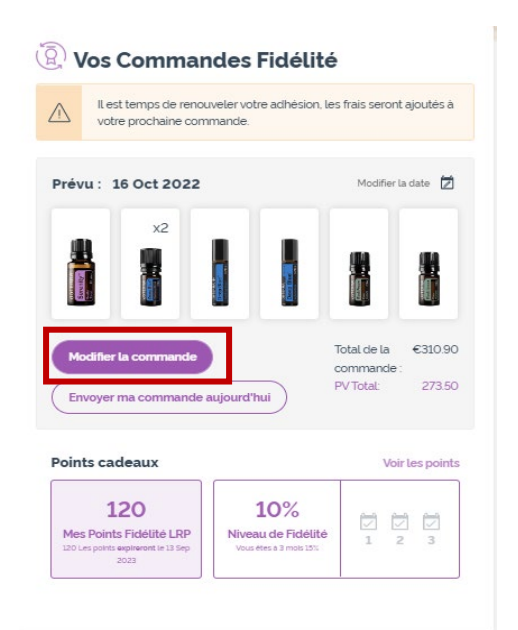

2. Via le menu déroulant « My Account » (Mon compte)

- Passez votre souris sur « My Account » (Mon compte) et cliquez sur « My Loyalty Orders » (Mes commandes de fidélité).
- Cliquez sur « Manage Order » (Gérer la commande). •

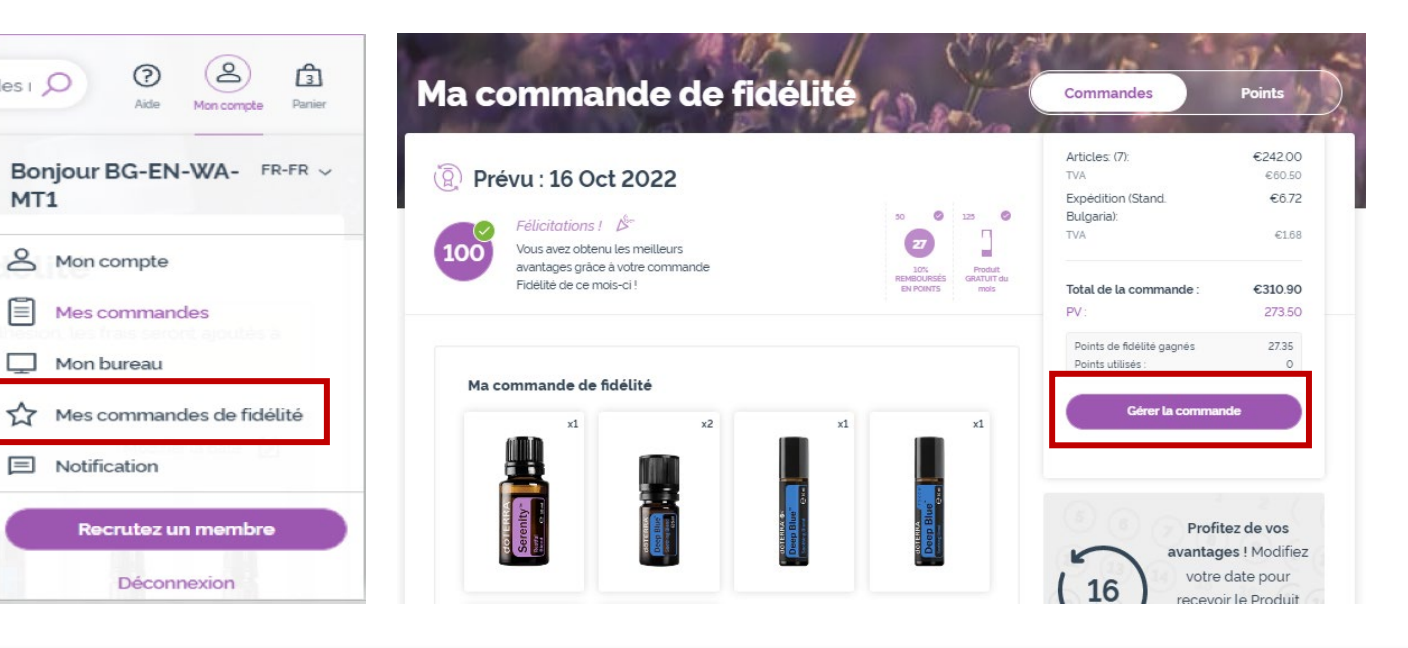

### doterra europe

Dans votre commande de fidélité (LRP), cliquez sur « Next Step » (Étape suivante). (2) **doterra** < Annuler Ajouter des produits Vérifier la commande Ajouter des produits Résumé de la Félicitations ! commande Vous avez obtenu les meilleurs avantages gráce à votre commande REMBOURSES GRATUIT du Articles: (7) €302.50 Fidélité de ce mois-ci ! EN POINTS Expédition € 8.40 **TVA** incluse <sup>(2)</sup> Prévu : 16 Oct 2022 Total de la commande : €310.90 PV: 273.50 Rechercher des produits, d 🔎 Points de fidélité gagnés 27.35 Naviguer Prochaine étape Utilisez vos points de DÉSACTIVÉ doTERRA Avoir sur la 0 120 €120 00 fidélité ! boutique

dōterra

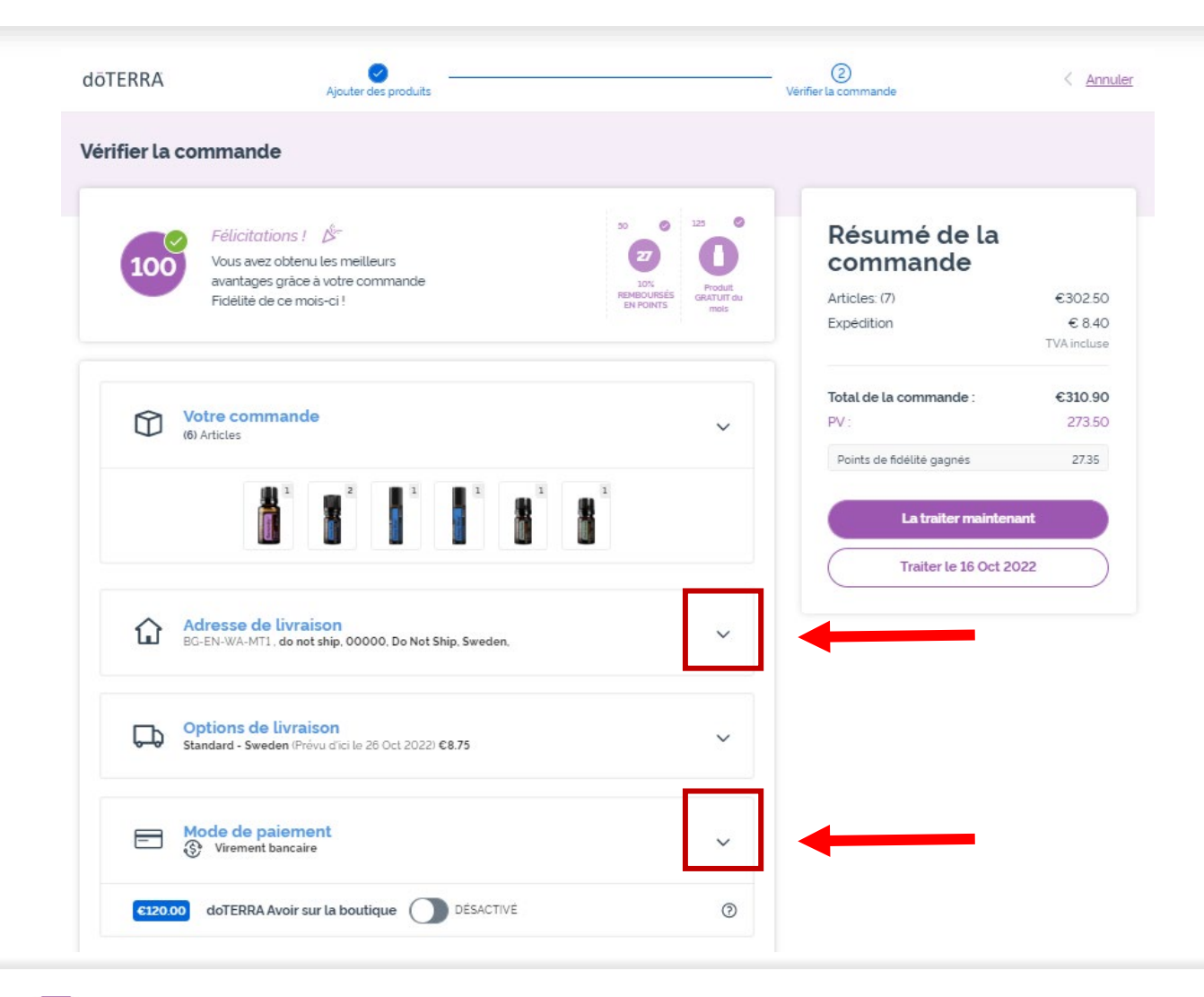

Pour mettre à jour vos informations de paiement et de livraison, passez à la deuxième étape « Review Order » (Vérifier la commande).

Pour modifier les informations, cliquez sur les symboles en forme de « v » à côté de la section souhaitée.

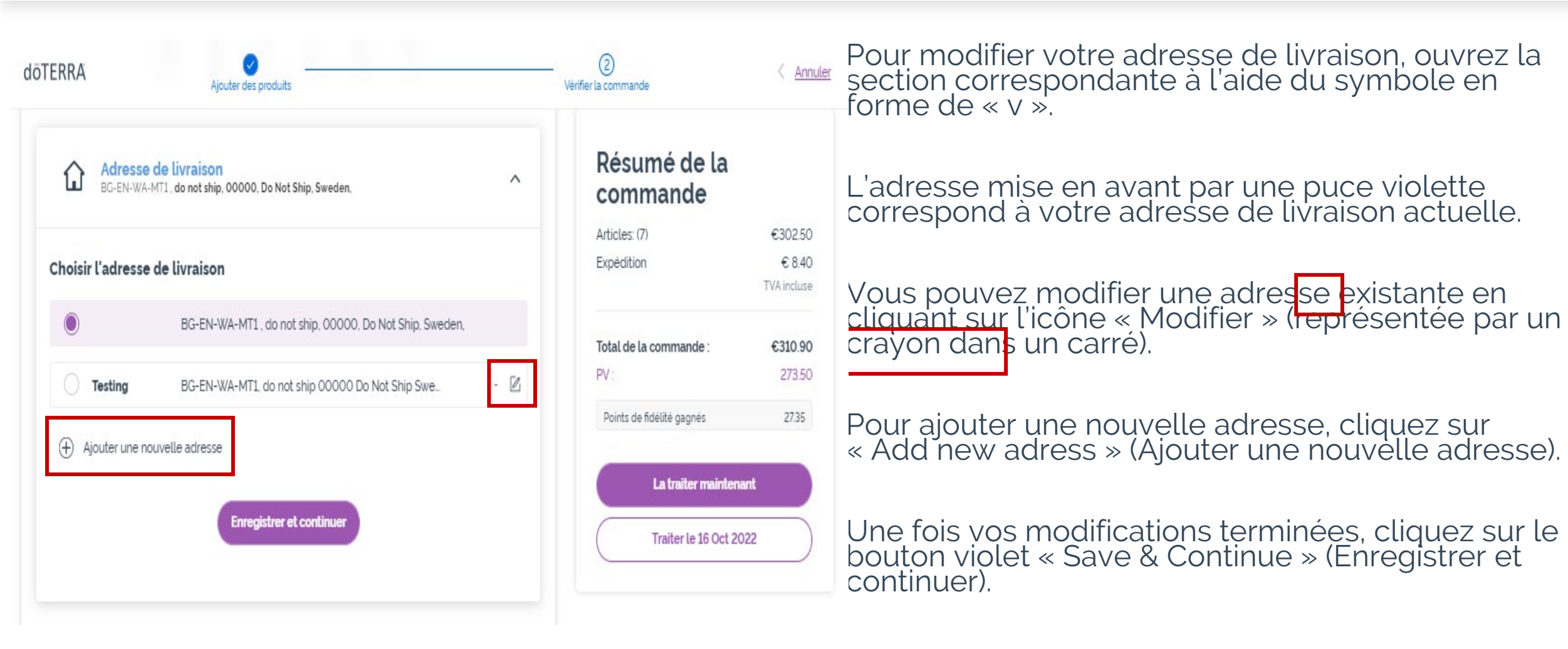

#### dōterra

< Annuler

€30250

€ 8.40

TVA incluse

€310.90

273.50

27.35

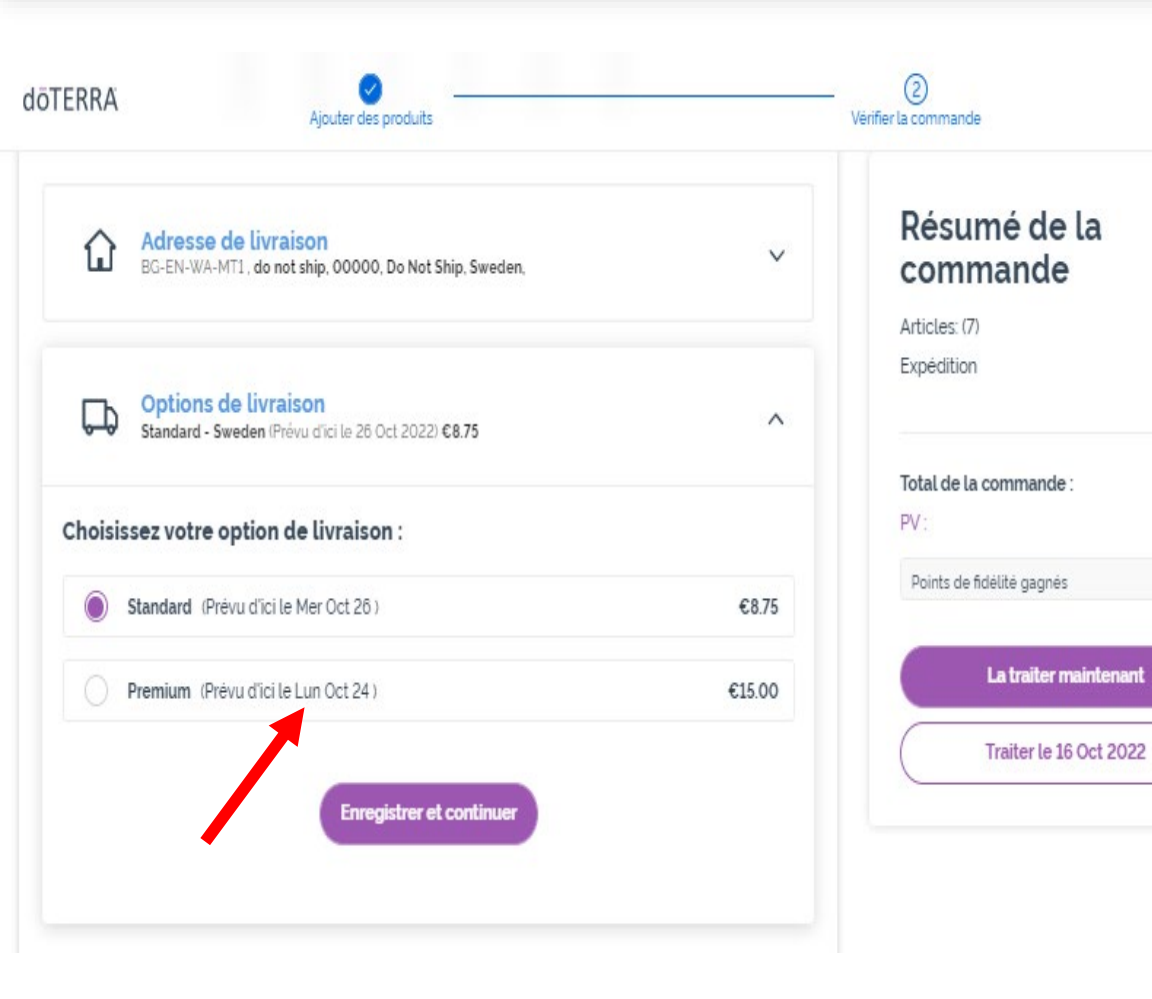

Pour modifier le type de livraison par défaut (standard ou premium), ouvrez la section « Delivery Options » (Options de livraison).

Sélectionnez votre mode de livraison préféré dans les options proposées.

Pour enregistrer vos modifications, cliquez sur le bouton violet « Save & Continue » (Enregistrer et continuer).

doterra

€302.50

€ 8.40

TVA incluse

€310.90

273.50

27.35

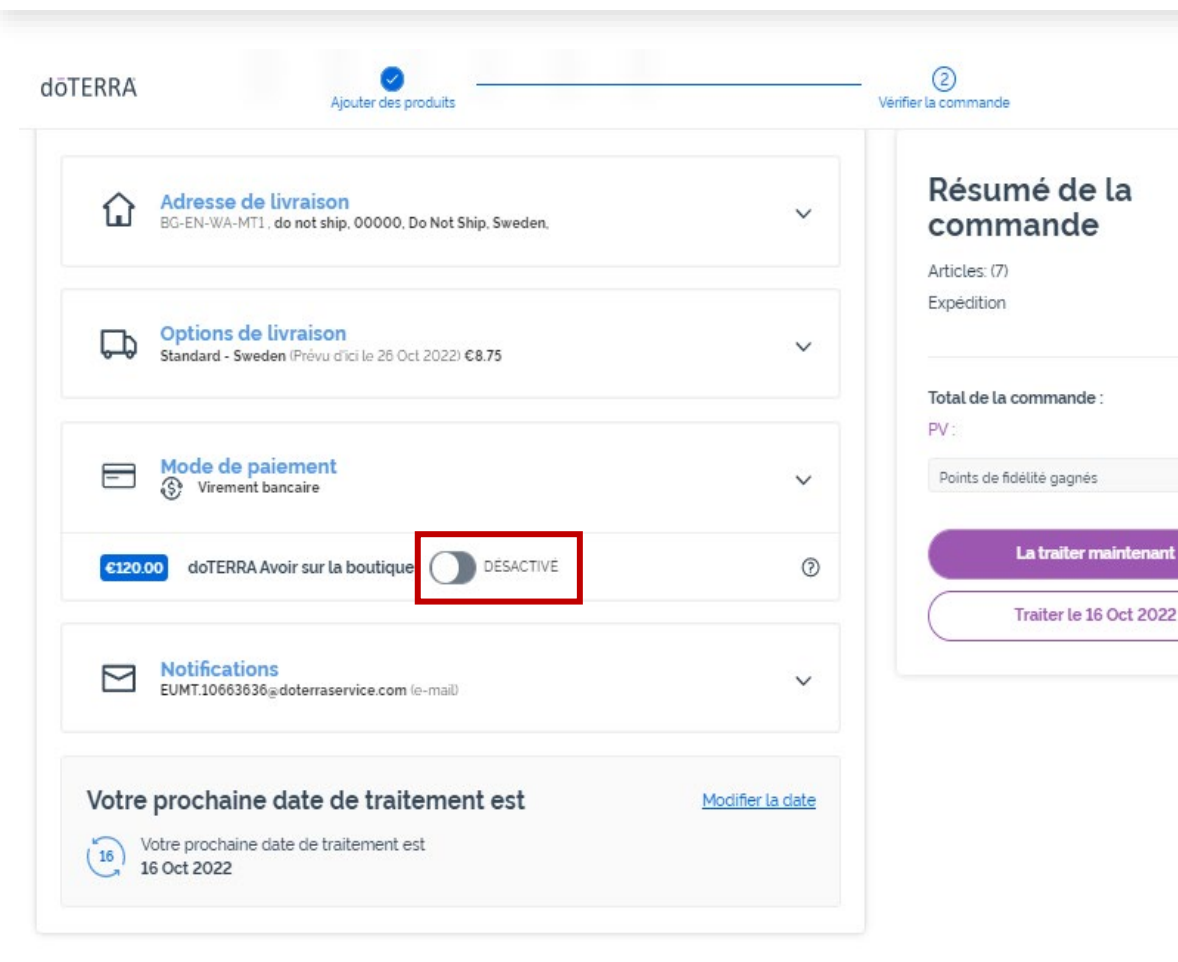

Pour utiliser votre « doterra Store Credit » (Crédit d'achat dōTERRA), précédemment appelé AR Balance (Solde AR), cliquez sur le bouton bascule dans la section « Payment Method » (Mode de paiement).

Si vous ne disposez pas d'un « dōTERRA Store Credit » (Crédit d'achat dōTERRA) suffisant pour couvrir l'intégralité du montant de la commande, votre mode de paiement par défaut sera appliqué pour le solde restant.

€302.50 € 8.40

TVA incluse

€310.90 273.50

27.35

| döterra                     | Ajouter des produits                                                               | v        | (2)<br>Vérifier la commande |
|-----------------------------|------------------------------------------------------------------------------------|----------|-----------------------------|
| E 🛞 vi                      | de paiement<br>rement bancaire                                                     | ^        | Résumé de la<br>commande    |
| €120.00 do                  | TERRA Avoir sur la boutique DÉSACTIVÉ                                              | 0        | Articles: (7)<br>Expédition |
| Choisir un mode de paiement |                                                                                    |          | Total de la commande :      |
| VISA Vi                     | sa 1111 EXP 08/25 -                                                                |          | PV :                        |
| ۰ 😵 ۱                       | firement bancaire - Défaut                                                         | Afficher | Points de lideate gagnes    |
| М                           | Ajouter une nouvelle carte de crédit / débit<br>lodes de paiement 662 4127 WSA MOR | S        | Traiter le 16 Oct 2022      |
|                             | Enregistrer et continuer                                                           |          |                             |

Si vous souhaitez **modifier ou ajouter un nouveau mode de paiement**, ouvrez la section « Payment Method » (Mode de paiement).

Pour **modifier** le mode de paiement par défaut existant, cliquez sur l'icône « Modifier » (représentée par un crayon dans un carré).

Pour **ajouter** un nouveau mode de paiement, cliquez sur « Add Payment Methods » (Ajouter des modes de paiement).

Lorsque vous avez terminé de modifier votre mode de paiement, cliquez sur le bouton violet « Save & Continue » (Enregistrer et continuer).

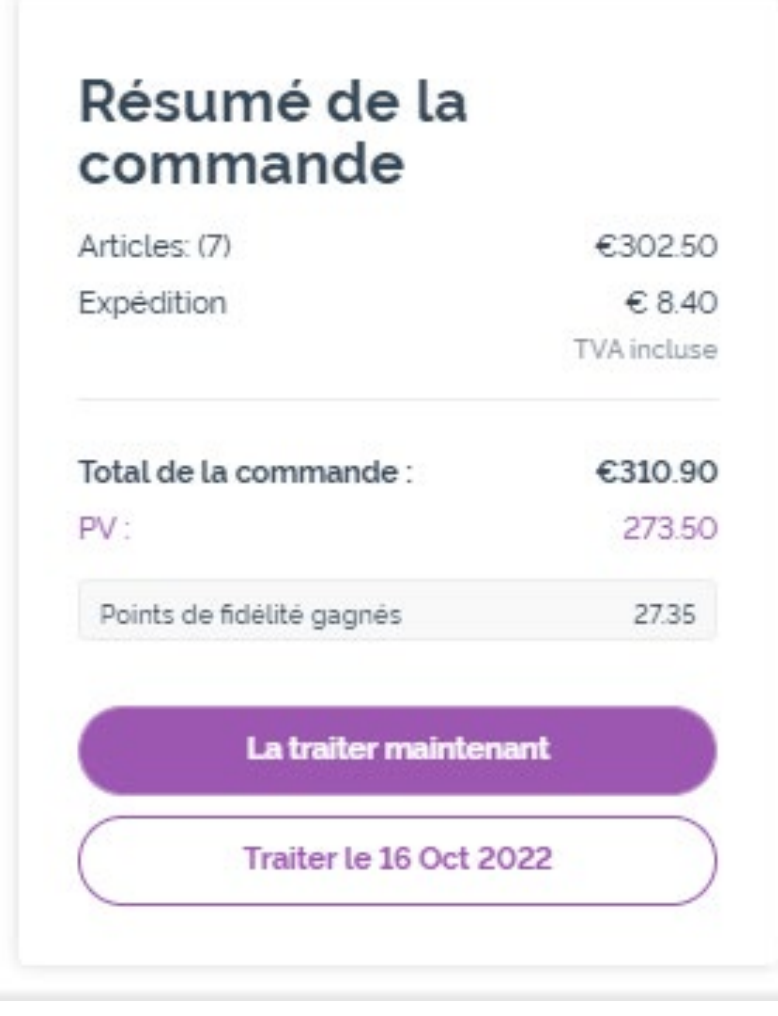

N'oubliez pas d'enregistrer vos modifications.

Après avoir vérifié que toutes les informations de paiement et de livraison sont correctes, vous pouvez sélectionner « Process Now » (Traiter maintenant) ou enregistrer en choisissant de traiter la commande à la date de traitement prévue.